## 成績確認方法

- 1. 「法政大学新情報システム」へのログイン
  - ① <u>http://www.as.hosei.ac.jp/</u> にアクセス。

②総合情報センターから全員に配布されている、 ユーザ名/パスワードを入力し、ログイン。

| 〇 ログイン画面 - Windows Int<br>レージョン | ternet Explorer                                                        |                   |
|---------------------------------|------------------------------------------------------------------------|-------------------|
| 2 nups://www.noser.ac.jp/s      |                                                                        | -0017/009001xGr • |
| -                               | net2006 統合認証ンステム                                                       | _                 |
|                                 | ログイン<br>ユーザ名<br>パスワード                                                  |                   |
| (                               | ゴミウザの へいしゃ 大声的に こて下れ、<br>※ログイン後、ブラウザ 汚除了すると、再ログインが<br>必要となりますのでご注意にたい。 |                   |
|                                 | [ログイン]<br>間にる                                                          |                   |
| ページが表示されました                     | ● インターネット   保護モード: 無効                                                  | €,100% <b>-</b>   |

③「単位修得状況照会」ボタンをクリック。

| https://www.as.hosei.ac.jp                                                                                                    | - 法政大学情報ポータル - Microsoft Internet Explorer                     |                           |
|----------------------------------------------------------------------------------------------------|----------------------------------------------------------------|---------------------------|
| HØSEI                                                                                                    |                                                                | test gakusei 1(学生) 図ログアウト |
| 法政大学情報ボータル                                                                                                    | (CGA010PCT01)                                                  |                           |
| <sup>●</sup> メインメニュー     ・<br>・                                                                                                    | ○ お知らせ<br>0 (ページ (ページ (0) 表示持数 未選択 (0)<br>減重 区分 種別 (本名 あ知らせ起信元 | 46 at 1010                |
| <ul> <li>Y リンク</li> <li>サ<u>税金メール</u></li> <li>サ <u>税会認知(スワード変更</u>)</li> <li>サ <u>税業支援システム</u></li> <li>→ <u>税業大学</u></li> <li>→ <u>回義館</u></li> </ul> |                                                                |                           |
| (oHimula, E.d. 2003, 2007 All rights in                                                                                                    | arrad                                                          |                           |
| é                                                                                                    |                                                                | 🔒 🔮 ብンターネット               |

2.「成績通知書」の印刷

「単位修得状況照会」画面で成績通知書の印刷が できます。

「成績通知書出力」ボタンをクリック。

|                                                           |                             |            | ログイン日時:200                 | 08年08月01日 1                                                                                  | 0時57分25秒            | (学)                           | ±) 🛛 🗅                     | ヴアウト              |
|-----------------------------------------------------------|-----------------------------|------------|----------------------------|----------------------------------------------------------------------------------------------|---------------------|-------------------------------|----------------------------|-------------------|
| 位修得状况照会                                                   | 会 照会画面                      |            |                            |                                                                                              |                     | (ARF                          | 120PVI01) 🕻                | ヘルプ               |
| 会画面                                                       |                             |            |                            |                                                                                              |                     |                               |                            |                   |
| 学生情報                                                      |                             |            |                            |                                                                                              |                     |                               |                            |                   |
| 学生証番号                                                     |                             | 学生氏名       |                            |                                                                                              |                     |                               |                            |                   |
| 学生区分                                                      | 学部生                         | 所關区分       | 第一部                        |                                                                                              | 学生状態                | 通常                            | クラス                        |                   |
| 学部                                                        |                             | 学科         |                            |                                                                                              | コース                 |                               |                            |                   |
| 住所·電話番号                                                   | Ŧ                           |            |                            |                                                                                              |                     |                               |                            |                   |
|                                                           |                             | -          |                            | ■基本情報                                                                                        | 1                   |                               |                            |                   |
|                                                           |                             | 3年次        | zi≝級 ▼ <b>60</b>           | ■基本情報<br>要件名称                                                                                | 1                   | 3年次3                          | 華級                         |                   |
|                                                           |                             | 3年次<br>判定# | ○進級 ▼ 60<br>結果:進級見込        | <ul> <li>基本情報</li> <li>要件名称</li> <li>要件グルー</li> </ul>                                        | -ブ名称                | 3年次i<br>3年次i                  | 単級<br>単級要件                 |                   |
|                                                           |                             | 3年次<br>判定# | 2進級 ▼ <b>60</b><br>結果:進級見込 | <ul> <li>基本情報</li> <li>要件名称</li> <li>要件グルー</li> <li>■科目数/4</li> </ul>                        | -ブ名称<br>-ブ名称        | 3年次)<br>3年次)                  | 単級<br>単級要件                 |                   |
| 3年次進級要件【75                                                | 0·必要単位なし】                   | 3年次<br>判定# | 2進級 ▼ GO<br>結果:進級見込        | ■基本情報<br>要件名称<br>要件グル~                                                                       | -ブ名称<br>単位数<br>科目数  | 3年次i<br>3年次i                  | 単級<br>単級要件<br>毛位数          |                   |
| ◎¥年次進級要件【75.<br>由 <sup>1</sup> 2 総合計【75.0×83]             | 0%必要単位なし】<br>要単位なし】         | 3年次<br>判定# | 2.進級 ▼ 60<br>結果:進級見込       | <ul> <li>基本情報</li> <li>要件名称</li> <li>要件グルー</li> <li>科目数4</li> <li>修得</li> </ul>              | -ブ名称<br>単位数<br>料目数  | 3年次i<br>3年次i<br>単<br>35       | ≝級<br>≝級要件<br>≦位数          | 75.0              |
| <b>9)3年,次進級要件【75</b><br>由 <mark>[</mark> 7)総合計【75.0×8]    | 0%必要単位なし】<br>要単位なし】         | 3年次<br>判定# | (進級 ▼ 60)<br>結果:進級見込       | <ul> <li>基本情報</li> <li>要件名称</li> <li>要件グルー</li> <li>科目数/4</li> <li>修得</li> <li>履修</li> </ul> | -プ名林<br>単位数<br>科目数  | 3年次i<br>3年次i<br>第<br>35       | ≝級<br>≝級要件<br>≤位数          | 75.0              |
| <mark>●3年;沈進級要件【75</mark><br>由 <mark>●総合計【75.0×必</mark> 到 | 0%必要単位なし】<br>要単位なし】         | 3年次<br>判定¥ | (進級 ▼ 60)<br>結果: 進級見込      | <ul> <li>基本情報<br/>要件名称<br/>要件グル~</li> <li>科目数/4</li> <li>修得<br/>履修</li> <li>不足</li> </ul>    | - ブ名林<br>単位数<br>料目数 | 3年次)<br>3年次)<br>単<br>35<br>0  | ≝級<br>≝級要件<br>≨位数          | 75.0              |
| ●3年次進級要件【75<br>由 <sup>●</sup> 総合計【75.0483                 | <u>◎●必要単位なし</u> 】<br>要単位なし】 | 3年次<br>判定¥ | (道級 ▼ 60)<br>結果: 進級見込      | <ul> <li>基本情報<br/>要件2称<br/>要件グルー</li> <li>科目数/4</li> <li>修得<br/>履修</li> <li>不足</li> </ul>    | -プ名林<br>単位数<br>料目数  | 3年次i<br>3年次i<br>3年<br>35<br>0 | 進級<br>進級要件<br>(位数<br>成績通知書 | 75.0<br>0.0<br>出力 |